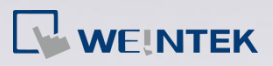

## **Q**. How to Convert DB Files to Excel by Double-Clicking?

EasyConverter can convert data log, event log, or operation log files obtained from the HMI. In the past, users could convert .dtl and .evt files from the iP/iE/XE series into Excel by double-clicking the corresponding .db files on their computers. Now, to convert cMT/cMT X series' .db files into Excel with a simple double-click, just like the .dtl file of the iE HMI's data log, follow the steps below.

## Α.

*Step 1.* Open the directory containing the .db file using File Explorer.

Right-click on the .db file and select [Properties].

| 📙   🛃 📕 🔻   operation                                                      | og                              |                     | -              | - 🗆 × |
|----------------------------------------------------------------------------|---------------------------------|---------------------|----------------|-------|
| File Home Share                                                            | View                            |                     |                | ~ 🕜   |
| $\leftarrow$ $\rightarrow$ $\checkmark$ $\uparrow$ $\blacksquare$ $\ll$ EB | pro > HMI_memory > operationlog | マ ひ Search o        | perationlog    | م     |
| S This PC                                                                  | □ Name                          | Date modified       | Туре           | Size  |
| 🧊 3D Objects                                                               | operationlog                    | 10/25/2023 11:59 AM | Data Base File | 5 KB  |
| E. Desktop                                                                 |                                 |                     |                |       |
| Documents                                                                  |                                 |                     |                |       |
| 🖶 Downloads                                                                |                                 |                     |                |       |
| Music                                                                      |                                 |                     |                |       |
| E Pictures                                                                 |                                 |                     |                |       |
| Videos                                                                     |                                 |                     |                |       |
|                                                                            |                                 |                     |                |       |

**Step 2.** Click [Change...] to set EasyConverter as the default application for opening the .db file.

www.weintekiiot.com

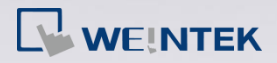

How to Convert DB to Excel by Double Click FAQ

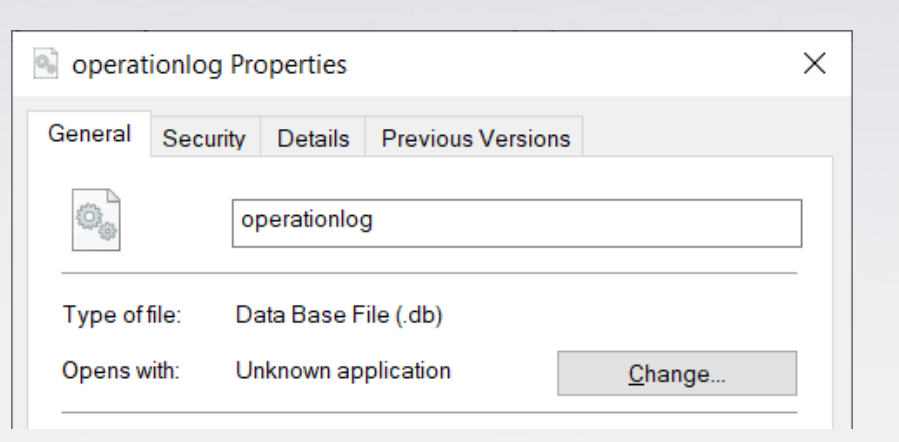

Step 3. Choose EasyConverter, or under [More apps], select

C:\EBpro\EasyConverter.exe.

| How do you want to open .db files from now on? |  |  |  |  |  |  |  |
|------------------------------------------------|--|--|--|--|--|--|--|
| Keep using this app                            |  |  |  |  |  |  |  |
| EasyConverter                                  |  |  |  |  |  |  |  |
| Other options                                  |  |  |  |  |  |  |  |
| Look for an app in the Microsoft Store         |  |  |  |  |  |  |  |
| More apps $\downarrow$                         |  |  |  |  |  |  |  |
|                                                |  |  |  |  |  |  |  |
| OK                                             |  |  |  |  |  |  |  |
|                                                |  |  |  |  |  |  |  |

**Step 4.** After clicking [OK], you'll notice that the .db file icon changes to the EasyConverter file icon.

www.weintekiiot.com

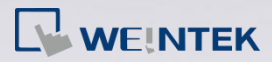

generated.

| 📙   🛃 📜 🔻   operation | log            |                    |            | - 🗆 X |
|-----------------------|----------------|--------------------|------------|-------|
| File Home Share       | View           |                    |            | ~ 🤇   |
| ← → 🔺 🖡 « E           | h operationlog | م                  |            |       |
| S This PC             | Name ^         | Date modified      | Туре       | Size  |
| 3D Objects            | 🚐 operationlog | 10/25/2023 11:59 A | AM DB File | 5 KB  |
| E. Desktop            |                |                    |            |       |
| Documents             |                |                    |            |       |
| Downloads             |                |                    |            |       |
| Music                 |                |                    |            |       |
| Pictures              |                |                    |            |       |
| Videos                |                |                    |            |       |
| 🐛 Windows (C:)        |                |                    |            |       |
| I item                |                |                    |            |       |

## Step 5. Double-click the operationlog.db file, and an Excel file will be

| 📙   🛃 🖡 =   operation   | log               |                     |           | - 🗆  | $\times$ |
|-------------------------|-------------------|---------------------|-----------|------|----------|
| File Home Share         | View              |                     |           |      | $\sim$ ( |
| ← → 👻 ↑ 📜 « E           |                   | P                   |           |      |          |
| S This PC               | Name              | Date modified       | Туре      | Size |          |
| 🗊 3D Objects            | 🚍 operationlog    | 10/25/2023 11:59 AM | DB File   | 5    | KB       |
| Desktop                 | operationlog.xlsx | 12/28/2023 6:02 PM  | XLSX File | 3    | KB       |
| Documents               |                   |                     |           |      |          |
| Downloads               |                   |                     |           |      |          |
| Music                   |                   |                     |           |      |          |
| Pictures                |                   |                     |           |      |          |
| Videos                  |                   |                     |           |      |          |
| 🐛 Windows (C:)          |                   |                     |           |      |          |
| 2 items 1 item selected | 2.96 КВ           |                     |           | [    | :==      |
|                         |                   |                     |           |      |          |

|    | A  | 1         | (        | f,        | ID    |        |           |         |        |           |            |       |
|----|----|-----------|----------|-----------|-------|--------|-----------|---------|--------|-----------|------------|-------|
|    | А  | В         | С        | D         | E     | F      | G         | Н       | I.     | J         | K          | L     |
| 1  | ID | Date      | Time     | Jser_Name | Class | Window | bject_Nan | Comment | Action | Address   | nformatio  | n     |
| 2  | 1  | 2023/10/2 | 11:57:00 |           |       | 10     | TS_0      |         | Toggle | Local HMI | bit set OF | F->ON |
| 3  | 2  | 2023/10/2 | 11:57:00 |           |       | 10     | TS_0      |         | Toggle | Local HMI | bit set ON | ->OFF |
| 4  | 3  | 2023/10/2 | 11:57:00 |           |       | 10     | TS_0      |         | Toggle | Local HMI | bit set OF | F->ON |
| 5  | 4  | 2023/10/2 | 11:57:00 |           |       | 10     | TS_0      |         | Toggle | Local HMI | bit set ON | ->OFF |
| 6  | 5  | 2023/10/2 | 11:57:01 |           |       | 10     | TS_0      |         | Toggle | Local HMI | bit set OF | F->ON |
| 7  | 6  | 2023/10/2 | 11:57:01 |           |       | 10     | TS_0      |         | Toggle | Local HMI | bit set ON | ->OFF |
| 8  | 7  | 2023/10/2 | 11:57:02 |           |       | 10     | TS_0      |         | Toggle | Local HMI | bit set OF | F->ON |
| 9  | 8  | 2023/10/2 | 11:57:02 |           |       | 10     | TS_0      |         | Toggle | Local HMI | bit set ON | ->OFF |
| 10 | 9  | 2023/10/2 | 11:57:04 |           |       | 10     | TS_0      |         | Toggle | Local HMI | bit set OF | F->ON |
| 11 | 10 | 2023/10/2 | 11:57:04 |           |       | 10     | TS_0      |         | Toggle | Local HMI | bit set ON | ->OFF |
| 40 |    |           |          |           |       |        |           |         |        |           |            |       |

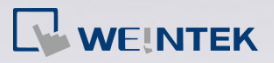

Note: Files with sizes such as 16.0 KB (16,384 bytes) or 20.0 KB (20,480 bytes) may be blank. Opening them with EasyConverter will lead to a "Content is empty" message.

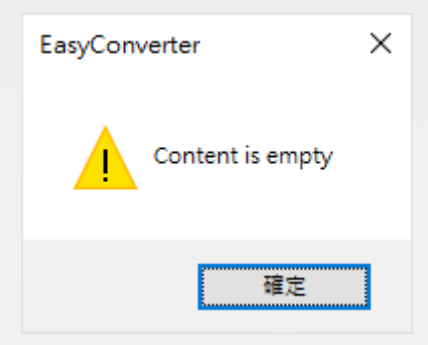